## Recette GeoNature v.2.3.0.

20/12/2019

## Couverture des tests

Chrome Version 72.0.3626.121

Utilisateur de test admin/admin

Environnement de pré-production. URLs utilisées :

- <u>http://test.ecrins-parcnational.net/geonatutre</u>

## Résultats des tests

| Exigences                                               | Tests                                                                                        | Statut    |
|---------------------------------------------------------|----------------------------------------------------------------------------------------------|-----------|
| GEONATURE                                               |                                                                                              |           |
| Connexion                                               | Automatisation de la connexion (SSO Métadonnées et PF DLB)                                   | Non testé |
| Déconnexion                                             | -                                                                                            | Non testé |
| Occtax                                                  |                                                                                              |           |
| Accéder au module OccTax                                | -                                                                                            |           |
|                                                         | Centrage de la carte sur la donnée recherchée                                                | ОК        |
|                                                         | Contrôle si le taxon recherché n'est pas référencé dans TAXREF                               | ОК        |
|                                                         | Absence de résultat si le taxon recherché<br>ne se trouve dans aucun relevé                  | ОК        |
|                                                         | Filtrer par taxon                                                                            | ОК        |
|                                                         | Filtrer par date                                                                             | ОК        |
|                                                         | Filtrer par JDD                                                                              | ОК        |
| Faire une recherche                                     | Filtrer par nomenclatures                                                                    | ОК        |
|                                                         | Rafraîchir les filtres                                                                       | ОК        |
|                                                         | Editer la config pour passer en mode observer_txt                                            | <u>OK</u> |
|                                                         | Restriction des résultats selon<br>l'observateur / et obbservateur_txt                       | ОК        |
|                                                         | Ne pas voir les JDD de personnes de son organisme                                            | Non testé |
|                                                         | Affichage et sélection des jeux de données de l'utilisateur connecté                         | ОК        |
| Télécharger les données à partir du tableau de résultat | Au format CSV                                                                                | ОК        |
|                                                         | Au format Geojson                                                                            | ОК        |
|                                                         | Au format shapefiles                                                                         | ОК        |
| Ajouter et supprimer des champs au tableau de résultat  | -                                                                                            | ОК        |
| Ajouter un relevé                                       | Contrôle sur l'ajout d'un taxon non<br>présent dans TAXREF (l'ajout doit être<br>impossible) | ОК        |
|                                                         | Enregistrer le relevé                                                                        | ОК        |
|                                                         | Charger un geojson/kml/gpx                                                                   | ОК        |
|                                                         | Dessiner un point/ligne/polygon puis<br>l'éditer                                             | ОК        |

|                                             | Charger un point à partir des coordonnées   | ОК        |
|---------------------------------------------|---------------------------------------------|-----------|
| Visualisor un rolová                        | GPX                                         |           |
| Editer un relevé                            | -<br>Supprimer up taxon                     | OK        |
|                                             | Modifier un taxon                           | OK        |
|                                             | Supprimer un dénombrement                   | OK        |
|                                             | Enregistrer le relevé modifié               | ОК        |
| Supprimer un relevé                         | -                                           |           |
| Exporter un jeu de données au format        | -                                           | ОК        |
| CSV                                         |                                             |           |
|                                             |                                             |           |
| Récupération des jeux de données créé       | -                                           | Non testé |
| par l'utilisateur sur Métadonnées           |                                             |           |
| Importor la fichiar CSV provopant da        | Vérifier la conformité du fichier par       | Nontostó  |
| GeoNature                                   | rapport au standard attendu                 | Non teste |
|                                             | Vérifier la compatibilité des fichiers      | Non testé |
|                                             | provenant de GeoNature avec la version      |           |
|                                             | TAXREF en cours (v12)                       |           |
| SYNTHESE                                    |                                             |           |
| Modifier la conf                            | Ajouter les attribut 102 et 103 dans        | ОК        |
| $\rightarrow$ test de la commande geonature | SYNTHESE.ID_ATTRIBUT_TAXHUB                 |           |
| update_configuration                        |                                             |           |
| Afficher des données                        | Les 100 dernières obs par def               | OK        |
|                                             |                                             | OK        |
|                                             | Eiche info (info obs. zonage, historique de | OK        |
|                                             | validation)                                 |           |
|                                             | Retour vers le module source                | ОК        |
| Rechercher des données                      |                                             |           |
|                                             | Filtre par arbre taxo                       | ОК        |
|                                             | Filtre par LR, habitat, groupe2             | ОК        |
|                                             | Date                                        | ОК        |
|                                             | Période                                     | ОК        |
|                                             | Filtre par commune                          | ОК        |
|                                             | Par observateurs                            | OK        |
|                                             | Par organisme                               |           |
|                                             |                                             |           |
|                                             |                                             |           |
|                                             | עטנ                                         |           |
|                                             | Par nomenclature                            | ОК        |
|                                             | Filtre dessin (carré, cercle, poly)         | ОК        |
|                                             | Filtre geo – import de données              | ОК        |
| Télécharger                                 | Limiter les colonnes dans la conf           | ОК        |
|                                             | CSV                                         | ОК        |
|                                             | Geojson (avec encodage OK)                  | ОК        |
|                                             | Shapefile (point, ligne, polygone)          | ОК        |
|                                             | Statut                                      | ОК        |
|                                             | Metadonnées                                 | ОК        |
|                                             | Taxons                                      | ОК        |
| CRUVED                                      | Bouton export masqué à E=0                  | ОК        |
|                                             | Ne voir que ses données R = 1               | ОК        |

|                                                           | Ne voir que les données de son organisme<br>R = 2 | ОК |
|-----------------------------------------------------------|---------------------------------------------------|----|
|                                                           | Masque le module R = 0                            | ОК |
| PERMISSIONS                                               |                                                   |    |
| Editer un cruved                                          | -                                                 | ОК |
| Heritage groupe/module                                    | -                                                 | ОК |
| NOMENCLATURE                                              |                                                   |    |
| Visualiser les nomenclatures et les types de nomenclature |                                                   | ОК |
| Ajouter/éditer un item de nomenclature                    |                                                   | ОК |
| Ajouter/éditer un type de nomenclature                    |                                                   | ОК |
| METADATA                                                  |                                                   |    |
| Visualiser le CA et JDD                                   | -                                                 | ОК |
| Ajouter un CA                                             | Ajouter un CA parent et CA fils de ce parent      | ОК |
| Ajouter un JDD                                            | L'ajouter à occhab et occtax                      | ОК |
| Editer un JDD                                             | Ajouter 2 acteurs                                 | ОК |
|                                                           | Supprimer un acteur                               | ОК |
| Editer un CA                                              | Ajouter 2 acteurs                                 | ОК |
|                                                           | Supprimer un acteur                               | ОК |
| Validation                                                |                                                   |    |
| Visualiser                                                | Intération carte/liste                            | ОК |
|                                                           | Modale info : tous les onglets sont OK            | ОК |
| Modifier le statut de validation                          | Depuis le bouton « attribuer un statut »          | ОК |
|                                                           | Depuis la fiche info                              | ОК |
|                                                           | Vérifier dans la synthese que c'est OK            | ОК |
| Occhab                                                    |                                                   |    |
| Saisir                                                    | Saisir 2 habitats                                 | ok |
|                                                           | Calcul de l'air et de l'altitude                  |    |
|                                                           | Import gpx/geojson/kml                            | ОК |
| Visualiser                                                | Intéraction carte-liste                           | ok |
| Rechercher                                                | jdd                                               | ok |
|                                                           | habitat                                           | ok |
|                                                           | Rafraîchir les filtres                            | ok |
|                                                           | date                                              | ok |
| Exporter                                                  | Csv, geojson, shape                               |    |
| Editer                                                    | Supprimer un habitat                              | ОК |
| Info                                                      | Acceder à la page info                            | ОК |
|                                                           | Récupérer les info habref de chaque<br>habitat    | ОК |
| Authentification                                          | ·                                                 |    |

| Créer un compte  | Auto validé                      | ОК |
|------------------|----------------------------------|----|
|                  | Validé par admin                 | ОК |
|                  | Ajout de champs                  |    |
| Gerer son compte | Changer ses info                 | ОК |
|                  | Changer son mpd                  | ОК |
|                  | Désactiver la gestion de compte  | ОК |
|                  | Désactiver la création de compte | ОК |